# Utilisation de « Mon dossier » Virtuo GRH-Paie CISSS de Chaudière-Appalaches

# 1. Accéder à « Mon dossier » Virtuo GRH-Paie CISSS-CA

- Pour accéder à « Mon dossier » Virtuo GRH-Paie CISSS-CA, les trois options suivantes s'offrent à vous :
  - 1. Cliquer sur l'icône « Mon dossier » qui se trouve sur l'espace bureau d'un poste de travail de l'établissement (voir image).
  - 2. Dans l'intranet, sur la page d'accueil, cliquer sur Accès rapides/Paie (SI GRH/Paie).
  - 3. Se rendre directement à l'adresse suivante (également disponible à la maison) : https://www.mondossiercisssca.com/GuichetWeb/.

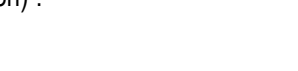

virtu

Guichet

Une fois l'application ouverte, la fenêtre ci-dessous apparaît :

| Bienvenue au Guichet Web<br>Environnement C062                                                                                                    | lish     |
|----------------------------------------------------------------------------------------------------|----------|
| Ltilisateur                                                                                                    |          |
| Besoin d'assistance ?                                                                                                    |          |
| General Antiperson Antiperson |          |
| ♣ Mot de passe oublié ?                                                                                                    |          |
| J'utilise un ordinateur public                                                                                                    |          |
| > Se connecter                                                                                                    |          |
| Quoi de neuf dans le Guichet Web?                                                                                                    |          |
|                                                                                                    |          |
|                                                                                                    | -        |
| eta Mot de passe oublié                                                                                                    |          |
| ***Attention, le mot de passe du guichet web se synchronise avec celui de votre Virtuo GRH-Paie<br>contre le code utilisateur reste différent. ***                                                                                                    | e, par   |
| Code d'utilisateur                                                                                                    |          |
|                                                                                                    |          |
| Courriel personnel                                                                                                    |          |
|                                                                                                    |          |
| Date de naissance                                                                                                    | <b>m</b> |
| aaa-mm-jj                                                                                                    |          |
| A Soumettre                                                                                                    | nnule    |

- 1. Dans le champ **Utilisateur**, saisissez votre code d'utilisateur (matricule à 6 chiffres).
- 2. Pour la première connexion, il faut configurer votre **Mot de passe**. Pour ce faire, il faut cliquer sur Mot de passe oublié (si vous détenez une adresse courriel personnelle, si non, cliquez sur Besoin d'assistance afin d'avoir les directives)
  - 2.1 Saisissez votre code d'utilisateur (matricule à 6 chiffres).
  - 2.2 Saississez votre courriel personnel.
  - 2.3 Saississez votre date de naissance.
- 3. Vous recevrez votre mot de passe temporaire à votre adresse courriel personnel.
- 4. À l'aide de ce mot de passe, cliquez ensuite sur le bouton Se connecter.

| <sup>v</sup> oste Aide Messages   |                                                                                     |                                                                                             | 😂 💄 Arteau-Talbo                   |
|-----------------------------------|-------------------------------------------------------------------------------------|---------------------------------------------------------------------------------------------|------------------------------------|
|                                   | CISSS de Chau                                                                       | dière-Appalaches                                                                            |                                    |
|                                   | Bienvenue Anne-C                                                                    | harlotte Arteau-Talbot                                                                      |                                    |
| Les coordonnées du Ser            | vice de la paie se retrouvent ICI, de la rému<br>IMPORTANT : Dates importantes pour | ération et des avantages sociaux ICI, des acti<br>ajustement de disponibilité 2020-2021 ICI | vités de remplacement ICI.         |
| Cliquez ICI afin de consulter les | capsules vidéos et guides d'utilisateurs p                                          | our chacun des modules du guichet web. (d                                                   | Isponibles également de la maison) |
| Pour wate question                | en ien avec numsanon og guiche web monous                                           | sierusssua, vuus poivez uurinninguer au. + io-                                              | *                                  |
| Renseignements                    |                                                                                     | Compte de                                                                                   |                                    |
| personnels                        | Disponibilité                                                                       | S dépenses                                                                                  | Mon horaire                        |
| ~                                 |                                                                                     |                                                                                             |                                    |
| département                       | • Feuille de temps                                                                  | Choix de vacances                                                                           | Relevés de paie                    |
|                                   |                                                                                     |                                                                                             |                                    |
| Feuillets d'impôt                 | Affichages de postes                                                                | Se déconnecter                                                                              |                                    |
|                                   |                                                                                     |                                                                                             |                                    |

5. La page d'accueil s'affichera :

#### 2. Accéder à votre feuille de temps

Pour accéder à votre feuille de temps avec les données relatives à votre paie courante, cliquez sur le bouton raccourci **Feuille de temps** de la page d'accueil de « Mon dossier » Virtuo GRH-Paie CISSS-CA.

#### La fenêtre ci-dessous apparaît.

| •          |        | cume de | , compo |         |            |          |      | Dodile      | ., 2306 (00    | 0002)          |               |              | •        | . /  | •     |        |          |              | 10 0 2010 04-01 80 20 | 10 04-14  |        |
|------------|--------|---------|---------|---------|------------|----------|------|-------------|----------------|----------------|---------------|--------------|----------|------|-------|--------|----------|--------------|-----------------------|-----------|--------|
| Feui       | lle de | temps   | Filt    | res     | Sommai     | res D    | étai | des banques | Autre          | s renseig      | nements       | Mes          | sage     |      |       |        |          |              |                       |           |        |
| Acti       | ons    |         | Sem.    | Jour    | Date       | Transa   | ctic | n           | Hres<br>entrée | Hres<br>sortie | Hres<br>repas | Hres         | Hres/J   | Туре | Corr. | Validé | Approuvé | Sous-service | Titre                 | Titre pay | é Prin |
| Ø          | Û      | ٥-      | 0       | dim.    | 01 avr.    |          |      |             |                |                |               |              |          |      |       |        |          |              |                       |           | ~      |
| 8          | ŵ      | ٥       | 1       | lun.    | 02 avr.    | Jour     |      |             | 08:00          | 16:00          | 00:45         | 7,25         |          | Rég. |       |        |          | ML-LUTTE C   | Inf.clinicien(ne) (19 |           |        |
| 8          | ŵ      | ٥-      | 1       | mar.    | 03 avr.    | Jour     |      |             | 08:00          | 16:00          | 00:45         | 7,25         |          | Rég. |       |        |          | ML-LUTTE C   | Inf.clinicien(ne) (19 |           |        |
| 8          | ŵ      | ٥       | 1       | mer.    | 04 avr.    | Jour     |      |             | 08:00          | 16:00          | 00:45         | 7,25         |          | Rég. |       |        |          | ML-LUTTE C   | Inf.clinicien(ne) (19 |           |        |
| ß          | ŵ      | ٥-      | 1       | jeu.    | 05 avr.    | Jour     |      |             | 08:00          | 16:00          | 00:45         | 7,25         |          | Rég. |       |        |          | ML-LUTTE C   | Inf.clinicien(ne) (19 |           |        |
| ß          |        | ٥       | 1       | ven.    | 06 avr.    | Jour     |      |             | 08:00          | 16:00          | 00:45         | 7,25         |          | Rég. |       |        |          | ML-LUTTE C   | Inf.clinicien(ne) (19 |           |        |
| Ø          | Û      | ٥-      | 1       | sam.    | 07 avr.    |          |      |             | <              |                |               |              |          |      |       |        |          |              |                       |           | > ×    |
|            |        |         |         |         |            |          |      |             |                |                |               |              |          |      |       |        |          |              | Sem.                  | Rég.      | Total  |
| <b>7</b> A | ctive  | r mode  | changer | nent ei | n lot      |          |      | Vous ne p   | iouvez pas     | approuve       | er votre pr   | opre feuille | de temps |      |       |        |          |              | 1                     | 36,25     | 36,25  |
| ΰV         | alide  | r tout  | 🖒 Appi  | ouver   | tout 🔽 🖓 I | Désappro | uve  | toujh       |                |                |               |              |          |      |       |        |          |              | 2                     | 36,25     | 36,25  |
|            |        |         |         |         |            |          |      | 0           |                |                |               |              |          |      |       |        |          |              | Total                 | 72.50     | 72,50  |

Si vous n'avez aucune correction à apporter à votre paie courante, cliquez sur le bouton **Valider tout**.

### 3. Consulter votre horaire

Pour consulter votre horaire de travail, cliquez sur le bouton raccourci **Mon horaire** de la page d'accueil de « Mon dossier » Virtuo GRH-Paie CISSS-CA.

La fenêtre ci-dessous apparaît.

| e quere terra pe trebe la quere | de l'hones de henglopé - Losen spars (140 al ar                                                                                                    | red, connectedur selgion rig ed                                                                                                    |                                                                                                    |                                                                                                    |                                                                                                    |                                                                                                    |  |  |  |  |  |  |  |
|---------------------------------|----------------------------------------------------------------------------------------------------|----------------------------------------------------------------------------------------------------|----------------------------------------------------------------------------------------------------|----------------------------------------------------------------------------------------------------|----------------------------------------------------------------------------------------------------|----------------------------------------------------------------------------------------------------|--|--|--|--|--|--|--|
| 🕮 Aquardhai 🛛 🕇 Fi              | lies                                                                                                    | 28 août - 10 septembre 2016                                                                                                    |                                                                                                    |                                                                                                    |                                                                                                    |                                                                                                    |  |  |  |  |  |  |  |
| dim.                            | lun.                                                                                                    | mar.                                                                                                    | mer.                                                                                                    | jeu.                                                                                                    | ven.                                                                                                    | sam.                                                                                                    |  |  |  |  |  |  |  |
|                                 | 28                                                                                                    | 29 31                                                                                                    | D 31                                                                                                    |                                                                                                    | 1                                                                                                    |                                                                                                    |  |  |  |  |  |  |  |
|                                 | 67965 - 15965 - J<br>LRID, F970-445140 (CM011)<br>Infrarefined conservation) (19110) - 36,256<br>Instiduction() - Sobabland<br>Dust, Jour<br>Hyst sur, 7,25 | 67165 - 12:03 -J<br>URG, P\$YCHATEG (024011)<br>Interestication december (1911C) - 35,25h<br>Indatation(s) : Bolsbrand<br>Coart Juan<br>Hors true : 552 - E Heures brisées | 07:45 - 15:45 - TSJ<br>UR0, Fan(OHUTRO) (024011)<br>Inframe (inex) (Installation (IS) (C) - 36:25n<br>Installation(S) : Botbhand<br>Cash - Jour<br>Hero tax, 17:25                                                                                                    | 07:45 - 15:45 - F02 - J<br>URD, F8:YC94/ATRIG (024011)<br>Frimerenting schwarthol (1011C) - 20.25h<br>Instalation(b): Bostonand<br>Guidt - Anir<br>Heas trav. 7.20 | 07:45 - 15:45 - J<br>USD, PSYCHUKTRO (CN4011)<br>(Infrimerica) discarted (1911C) - 35,255<br>(Installation(s) - Bistorismi<br>Classif, Jour<br>Historius, 17,25 | 07:45 - 15:45 - J<br>URD, PSYCHATRIG (52401)<br>Interestien) (2471A) - 36:22h<br>Intelation(5), Bestand<br>Guart, Jour<br>Hitts Box, 17:25 |  |  |  |  |  |  |  |
|                                 |                                                                                                    | 5408 - 15:08 - J<br>URB, PRYCHATER (524011)<br>Inferencies Cencencies (1911C) - 36,201<br>Installation(s) : Beisbrand<br>Guart Jaar<br>Hiros Tax : 552 - El Houres betsees | 11:45 - 12:45 - J S S S S S S S S S S S S S S S S S S                                                                                                    |                                                                                                    |                                                                                                    |                                                                                                    |  |  |  |  |  |  |  |
|                                 |                                                                                                    | VERIO NROT J<br>URG, PRINCHATRIO (824011)<br>Infimmeniero Linicentici (1910) - 36,25h<br>Installatorice: Bostotiano<br>Guoti Jour<br>Hins tax - 552 - E Houses Infisiens   | 10-46 12:38 M J State of Control (Control (Contro) (Control (Contro) (Contr |                                                                                                    |                                                                                                    |                                                                                                    |  |  |  |  |  |  |  |
|                                 |                                                                                                    |                                                                                                    | SIGN 18-45 J S<br>UNX PRICENTING (824611)<br>Infrancing Unicernity (10110) 36,25h<br>Installation(5) Exclanard<br>Quart.com<br>Hins tax (3,25)                                                                                                    |                                                                                                    |                                                                                                    |                                                                                                    |  |  |  |  |  |  |  |
|                                 | 4                                                                                                    | s (                                                                                                    | 5 7                                                                                                    |                                                                                                    | 1                                                                                                    |                                                                                                    |  |  |  |  |  |  |  |
|                                 | 9745 1545 J<br>LRG PERCENTIO (624011)<br>Infinite/Iso (ankione) (10110) 36,25h<br>Instatution(): Bolation<br>Duart Jour                                     | NV:65 15:45 J<br>URD. PRIVCHATRIC (524)11)<br>Inferior(tro) (Thicketine) (19110) 30,25h<br>Installation(s): Rolational<br>Quart Jour                                       | 07-X5 15-X5 J<br>URO, PRYCHILTRO (R24011)<br>Infimitrized (Hittenins) (1911C) 36.35h<br>Installator(IS) Robalinand<br>Quart Jour<br>Statement 7.7                                                                                                    | ND45 1545 J<br>URIS PSYCHATRIQ(804011)<br>Infimiotor) clinicin(cl(10110) 30,201<br>Installation(s): Bolatriand<br>Gudt: Jour                                       | 01:45 15:45 J<br>URG PSYCHATRIC (504011)<br>Infenior(ch) Chickene() (51110) 35,255<br>Installation(s): Baltituded<br>Guart Joan<br>State (State 177)            |                                                                                                    |  |  |  |  |  |  |  |

- Vous pouvez changer de période horaire en cliquant sur les flèches situées dans la partie supérieure gauche. Si vous cliquez sur le bouton Aujourd'hui, cela vous mène dans l'horaire en cours. La journée en cours est affichée en vert.
- Vous pouvez afficher l'horaire sur une période d'une semaine, de deux semaines ou de quatre semaines, en cliquant sur le bouton approprié dans la partie supérieure droite.
- 3. Vous pouvez également modifier le format d'affichage en cliquant sur l'onglet Liste.

4. Consulter vos relevés de paie
 Pour consulter vos relevés de paie, cliquez sur le bouton raccourci Relevés de paie de la page d'accueil de

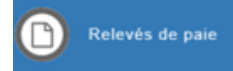

Compte de

La fenêtre ci-dessous apparaît.

« Mon dossier » Virtuo GRH-Paie CISSS-CA.

| Actions | No de paie | Période                  | Émise le   | No du relevé |  |  |  |  |  |
|---------|------------|--------------------------|------------|--------------|--|--|--|--|--|
|         |            |                          |            |              |  |  |  |  |  |
| Q 🛓     | 8          | 2018-03-18 au 2018-03-31 | 2018-04-12 | 1            |  |  |  |  |  |
| Q 🛓     | 14         | 2017-06-11 au 2017-06-24 | 2017-07-06 | 1            |  |  |  |  |  |

Pour consulter un relevé de paie, cliquez sur la loupe pour visualiser ou sur l'icône de téléchargement de la colonne « Actions » pour ouvrir le relevé de paie de la ligne correspondante.

#### 5. Soumettre votre compte de dépenses

Pour soumettre votre compte de dépenses, cliquez sur le bouton raccourci **Compte de dépenses** de la page d'accueil de « Mon dossier » Virtuo GRH-Paie CISSS-CA.

La fenêtre ci-dessous apparaît. Au démarrage, le logiciel affiche automatiquement les comptes de dépenses de l'employé.

| ( | Cor     | npt  | es ( | de dépe             | enses                    |                  |              |        |                          | Ajouter |
|---|---------|------|------|---------------------|--------------------------|------------------|--------------|--------|--------------------------|---------|
|   | Coura   | ants |      |                     | 2                        |                  |              |        | I                        | <br>    |
|   | Actions |      |      | Numéro du<br>compte | Description              | Date de<br>début | Date de fin  | Total  | Statut                   | :       |
|   | ₽       | Ø    | Û    | 2016006             | Colloque                 | 6 juin 2016      | 6 juin 2016  | 125,53 | En cours de saisie       |         |
|   | ₽       | Ø    | Û    | 2016007             | Dépenses mois avril C123 | 4 avril 2016     | 4 avril 2016 | 15,53  | En attente d'approbation |         |
| ſ | A       | 1    | Â    | 2016008             | Dépenses mois mai C123   | 24 mai 2016      | 24 mai 2016  | 96,25  | En attente d'approbation |         |

- 1. Pour soumettre un compte de dépenses, cliquez sur le bouton Ajouter.
- Dans chaque onglet (voir image cidessous), remplissez les champs obligatoires et enregistrez toujours votre saisie à l'aide du bouton Sauvegarder.
- 3. Lorsque tout est conforme, cliquez sur le bouton **Soumettre**.

| jouler un co             | ompte           | de dépe        | enses                |                |                               | Sauvegarder | Soumettre | An      |
|--------------------------|-----------------|----------------|----------------------|----------------|-------------------------------|-------------|-----------|---------|
|                          |                 |                |                      |                |                               |             |           |         |
|                          |                 |                |                      |                |                               |             | То        | otal: ( |
| Information générale     | Dépenses        | Justifications | Statuts (Historique) | Pièces jointes |                               |             |           |         |
| lequérant *              |                 |                |                      | Groupe *       |                               |             |           |         |
| CDD Directeur, Ressource | ces financieres | [009601]       |                      | 9025 - Dire    | ection ressources financieres | CISSS       |           |         |

Plus d'informations concernant les opérations possibles sur le compte de dépenses sont disponibles dans la section Guichet des employés de l'intranet nommée « Frais de déplacement et de représentation ».

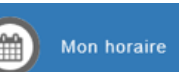

215-14/15

#### 6. Poser sa candidature sur un poste à l'interne

Pour consulter les affichages de postes internes, cliquez sur le bouton raccourci Affichages de postes de la page d'accueil de « Mon dossier » Virtuo GRH-Paie CISSS-CA.

Trois sections apparaissent dans la fenêtre : Affichages courants, Mes candidatures et Historique. Par défaut, le logiciel affiche la vue Affichages courants. Votre syndicat est également sélectionné par défaut.

Pour faciliter vos recherches, il est possible de trier l'information en cliquant sur le titre de colonne ou utiliser des mots clés dans les champs de recherche.

| No d'affichage | Postulé | Priorité | Note | Titre d'emploi | Unité administrative b |
|----------------|---------|----------|------|----------------|------------------------|
|                |         |          |      |                |                        |

Mes syndicats 😪 est cochée, tous les affichages de postes de votre catégorie syndicale Si aucun filtre n'a été saisi et que la case apparaissent.

- 1. Pour visualiser les détails d'un poste, cliquez sur la loupe **Q**. L'information est présentée sous forme d'onglets : **Sommaire**, Détail (affichage de poste détaillé). Horaire du poste et Informations complémentaires (p. ex. : description de poste, si disponible).
- 2. Si vous êtes intéressés par un poste et que vous souhaitez poser votre candidature, cliquez sur **Postuler**. Vous devez consulter l'ensemble des onglets de l'affichage avant de confirmer votre candidature.
- 3. PRÉCISIONS pour l'onglet **Postes à prioriser**.

Si vous souhaitez postuler sur plus d'un poste, vous devez leur attribuer un ordre de préférence (ordre de priorité) à l'aide des flèches dans l'onglet Postes à prioriser.

| Actions  |   |   | Priorité 🔺 | No d'affichage |
|----------|---|---|------------|----------------|
| <b>2</b> | ≁ | * | 1          | 12-15/16       |
| ¥1       | ≁ | * | 2          | 127-15/16      |
|          | ¥ | * | 3          | 124-15/16      |

ATTENTION : Les dispositions locales du CISSS de Chaudière-Appalaches prévoient la priorisation des candidatures et l'octroi. Octroi signifie attribution automatique. Donc, si vous postulez sur un poste, celui-ci vous sera attribué automatiquement sans appel, sauf pour les postes par processus de sélection. Les postes sont attribués selon votre rang d'ancienneté et selon la priorité que vous avez indiquez, à la condition de satisfaire aux exigences normales de la tâche. Donc, pour chaque poste qui vous a été attribué, il faut savoir qu'un octroi sera comptabilisé à votre dossier, sauf si une exception s'applique.

Pour envoyer votre candidature, cliquez l'onglet Confirmation puis sur Soumettre ma candidature. 4.

Pour visionner vos candidatures actives sur des postes, cliquez sur l'onglet Mes candidatures et la liste des postes sur lesquels vous avez posé votre candidature apparaîtra.

Pour retirer votre candidature sur un poste, cliquez sur l'onglet Mes candidatures. Sous la colonne Actions, cliquez sur la corbeille rouge (retirer ma candidature). Un message de confirmation apparaîtra.

Pour consulter la liste des candidatures sur un poste, cliquez sur l'onglet Affichages courants. Pour voir le nom des candidats qui ont démontré de l'intérêt pour le poste, cliquez sur le bouton suivant : 📲 💶 Le chiffre indiqué dans le rond bleu correspond au nombre de candidatures déposées pour le poste.

Actions

Q

Q ŵ

Q

Pour retourner consulter des affichages antérieurs, cliquez sur l'onglet Historique. Vous pourrez alors sélectionner une période ou encore visualiser les candidatures que vous avez déposées.

| Affichages cou | rants Mes candidat | tures Historique | •             |         |      |                                      |            |
|----------------|--------------------|------------------|---------------|---------|------|--------------------------------------|------------|
| Période sur    | 6 mois 🔻           | Mes postulation  | s seulement 🗹 |         |      |                                      |            |
| Actions        | No d'affichage     | Débutant le 🔻    | Finissant le  | Postulé | Note | Titre d'empioi                       | Nomination |
| Q #0           | 2018-9558455-01    | 2018-09-03       | 2018-09-04    | ×       |      | Infirmier(ère) auxiliaire (Chev.)    |            |
| Q #            | 18130209J12-08     | 2018-09-03       | 2018-09-04    | ~       |      | Directeur des ressources humaines et |            |
| Q #            | 9236301B-01        | 2018-09-02       | 2018-09-04    | ×       |      | Culsinier(ère)                       |            |
| Q #2           | 189538471JB1-01    | 2018-09-02       | 2018-09-04    | ~       |      | Infirmier(ère)                       | 1          |
| Q 🔮 💷          | 189538921557-01    | 2018-09-02       | 2018-09-04    | ~       |      | Infirmière clinicienne               |            |
| Q #2           | 5103251804         | 2018-04-04       | 2018-09-04    | ×       |      | Infimier(ère)                        |            |

Mon dossier Gestion de temps Relevés Poste Aide Messages Affichages courants Mes candidatures Historique Mes syndicats 🗹 🛛 Mes titres d'emploi 🗆 TRéinitialiser les filtres

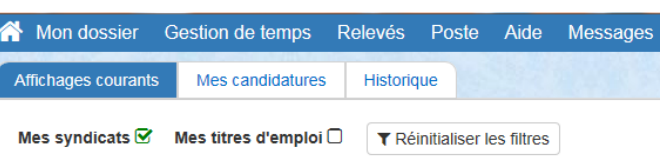

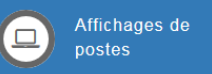

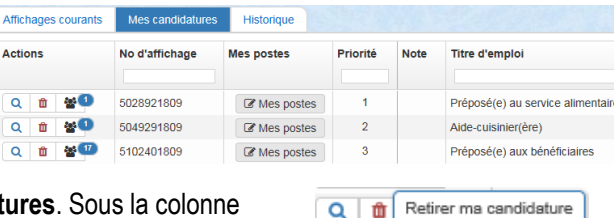

Q

Û

Pour consulter une nomination et la liste des personnes ayant renoncé au poste, cliquez sur l'onglet **Historique**. Passez le curseur de votre souris sur les boutons ci-dessous afin de faire apparaître l'information.

| Nomination | Statut                   | Poste                                              | Renoncé                    |
|------------|--------------------------|----------------------------------------------------|----------------------------|
| Auci       | un employé<br>eure vacar | n'a été nominé; le pos<br>t après la période d'afl | Aznavour, Charles (008587) |
| 8          | TCR                      | 06675                                              |                            |

## 7. Renseignements personnels

Pour accéder à vos renseignements personnels, cliquez sur le bouton raccourci **Renseignements personnels** de la page d'accueil de « Mon dossier » Virtuo GRH-Paie CISSS-CA, la fenêtre ci-contre apparaît.

| Téléphon  | es Adresse postale Adresse | e courriel     |       |  |  |  |  |  |  |  |  |
|-----------|----------------------------|----------------|-------|--|--|--|--|--|--|--|--|
| Téléphor  | Téléphones actuels         |                |       |  |  |  |  |  |  |  |  |
| Priorité  | Description                | Numéro         | Poste |  |  |  |  |  |  |  |  |
| 1         | Cellulaire                 | (514) 850-5000 |       |  |  |  |  |  |  |  |  |
|           | Résidence secondaire       |                |       |  |  |  |  |  |  |  |  |
|           | Travail                    |                |       |  |  |  |  |  |  |  |  |
|           | Autre                      |                |       |  |  |  |  |  |  |  |  |
|           | Télé-avertisseur           |                |       |  |  |  |  |  |  |  |  |
|           | Résidence                  |                |       |  |  |  |  |  |  |  |  |
| 🖋 Modifie | er                         |                |       |  |  |  |  |  |  |  |  |

La fenêtre « Renseignements personnels » comprend trois onglets : Téléphones, Adresse postale et Adresse courriel.

#### 7.1 Modifier un numéro de téléphone

- Dans la fenêtre Renseignements personnels (voir section 6), cliquez sur le bouton Modifier
   La fenêtre ci-contre apparaît.
- 2. Effectuez les changements qui s'imposent.
- Indiquez ensuite la date d'entrée en vigueur. Il suffit de cliquer dans le champ de date pour faire apparaître le calendrier.
- Cliquez sur le bouton Sauvegarder pour enregistrer vos modifications.

Lorsqu'il y a plus d'un numéro de téléphone, assurez-vous de les placer en ordre de priorité d'appel à l'aide des flèches vers le haut et vers le bas. L'ordre de priorité sert principalement au personnel du Service des activités de remplacement et devrait leur permettre de vous joindre le plus rapidement possible.

| ction    | Priorité     | Description             | 0 | Numéro         | Poste |
|----------|--------------|-------------------------|---|----------------|-------|
| <b>Î</b> | Confident    | iel 🔻                   |   |                |       |
| •        | •            | Cellulaire              |   | (514) 850-5000 |       |
| Û        | •            | Résidence<br>secondaire |   |                |       |
| <b>Î</b> | •            | Travail                 |   |                |       |
| Û        | •            | Autre                   |   |                |       |
| Î        | •            | Télé-avertisseur        |   |                |       |
| Û        | •            | Résidence               |   |                |       |
| ate d'e  | ntrée en vig | ueur                    |   |                |       |

#### 7.2 Modifier l'adresse postale

- 1. Dans la fenêtre **Renseignements personnels** (voir section 6), cliquez sur l'onglet **Adresse postale**. La fenêtre ci-contre apparaît.
- 2. Cliquez sur le bouton Modifier. *Modifier* La fenêtre ci-dessous apparaît.

|                                                          | Téléphones Adresse postale Adresse courriel |  |  |  |  |  |  |  |  |
|----------------------------------------------------------|---------------------------------------------|--|--|--|--|--|--|--|--|
| Adresse postale actuelle                                 |                                             |  |  |  |  |  |  |  |  |
| 110 Cremazie, 10iem etage<br>LABELLE (Québec)<br>H2P 1B9 |                                             |  |  |  |  |  |  |  |  |

| Adresse                   |   |
|---------------------------|---|
| 110 Cremazie, 10iem etage |   |
| Ville                     |   |
| LABELLE (LABELLE)         | T |
| Province                  |   |
| Québec (Qc)               | T |
| Code postal               |   |
| H2P 1B9                   |   |
| Date d'entrée en vigueur  |   |
| 2018-04-03                |   |
|                           |   |

#### 7.3 Modifier l'adresse courriel

- 1. Dans la fenêtre **Renseignements personnels** (voir section 6), cliquez sur l'onglet **Adresse courriel**. La fenêtre ci-contre s'affiche.
- 2. Cliquez sur le bouton **Modifier Modifier** dans la section à modifier.
- 3. Dans le premier champ (voir ci-dessous), saisissez votre nouvelle adresse courriel et dans le second champ, confirmez l'adresse.
- 4. Cliquez sur Sauvegarder pour enregistrer vos modifications.

| Aodifier l'adresse courriel personnelle |  |
|-----------------------------------------|--|
| Ancien courriel                         |  |
| courriel@courriel.com                   |  |
| Nouveau courriel                        |  |
|                                         |  |
| Confirmer nouveau courriel              |  |
|                                         |  |
|                                         |  |
|                                         |  |

| 3  | Effectuez | les | changements | aui | s'imposent  |
|----|-----------|-----|-------------|-----|-------------|
| υ. | LIICOLUCZ | 100 | Ghangomonio | yui | 5 111000011 |

- 4. Indiquez ensuite la date d'entrée en vigueur. Il suffit de cliquer dans le champ de date pour faire apparaître le calendrier.
- 5. Cliquez sur **Sauvegarder** pour enregistrer vos modifications.

| Téléphones                      | Téléphones Adresse postale Adresse courriel |  |  |  |  |  |  |  |
|---------------------------------|---------------------------------------------|--|--|--|--|--|--|--|
| Adresse courriel personnelle    |                                             |  |  |  |  |  |  |  |
| courriel@courriel.com           |                                             |  |  |  |  |  |  |  |
|                                 |                                             |  |  |  |  |  |  |  |
| Adresse cour                    | Adresse courriel professionnelle            |  |  |  |  |  |  |  |
| professionnel@professionnel.com |                                             |  |  |  |  |  |  |  |
| Modifier Supprimer              |                                             |  |  |  |  |  |  |  |

Toute la documentation concernant l'utilisation de « Mon dossier » Virtuo GRH-Paie CISSS-CA est accessible directement dans « Mon dossier », dans le menu suivant. Cliquez sur **Aide**, puis sur **Aide en ligne**.

| 삼 Mon dossier         | Gestion de temps       | Relevés     | Poste       | Aide | Messages            | Utiliser l'aide en ligne                                                                                                    |
|-----------------------|------------------------|-------------|-------------|------|---------------------|----------------------------------------------------------------------------------------------------|
|                       |                        |             |             | ۵    | Besoin d'assistance | Nouveautés<br>Connexion au Guichet Web                                                                                            |
|                       |                        |             |             | 8    | Aide en ligne       | Capsules vidéo<br>Affichages de postes                                                                                            |
| Sélectionnez le sujet | pour lequel vous désir | ez avoir de | l'informati | on.  |                     | Mes relevés<br>Mon dossier<br>Gestion de temps<br>Messages informatifs<br>Préalables                                              |
|                       |                        |             |             |      |                     | <ul> <li>Préférences de l'utilisateur</li> <li>Profil de sécurité</li> <li>Support technique</li> <li>Trucs et astuces</li> </ul> |

Des capsules vidéo de formation sont également disponibles à l'interne et à l'externe au :

https://www.cisssca.com/extranet/portail-rh/mon-dossier-cisssca/documents-et-capsules-videos-de-formation/